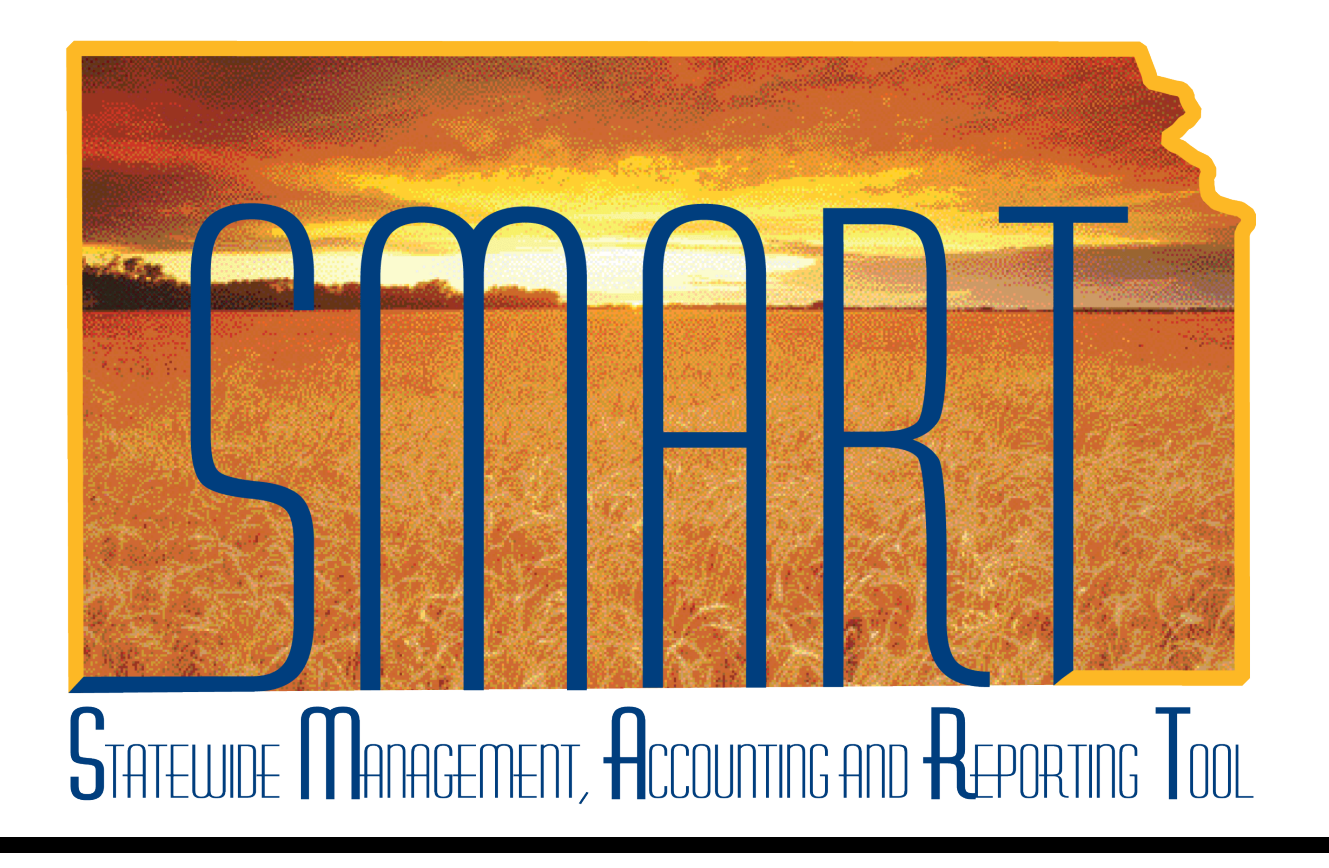

# Training Guide – Travel & Expenses Workflow Maintenance Supervisor Setup

State of Kansas

### Table of Contents

| Travel & Expenses                     | 1   |
|---------------------------------------|-----|
| Workflow Maintenance Supervisor Setup | . 1 |

### Travel & Expenses – Workflow Maintenance Supervisor Setup Training Guide

Statewide Management, Accounting and Reporting Tool

#### Travel & Expenses

Workflow Maintenance Supervisor Setup

#### Procedure

An agency **Travel & Expenses Maintainer** sometimes will need to setup an employee's supervisor as part of the employee's profile.

| Step | Action                                                                                                    |
|------|----------------------------------------------------------------------------------------------------|
| 1.   | The <b>TE Maintainer</b> will set up a new supervisor for an employee if either:                                                                                             |
|      | <ul> <li>The supervisor noted in SMART is not the person who approves Travel &amp;<br/>Expenses transactions for the employee, or</li> </ul>                                 |
|      | <ul> <li>SMART has no information in the supervisor fields for the employee. (In the<br/>instance no supervisor shows in SHaRP, none will show in SMART, either.)</li> </ul> |
| 2.   | <ul> <li>Before beginning the process of updating an employee's supervisor, you must know both:</li> <li>The employee's State of Kansas ID Number, and</li> </ul>            |
|      | <ul> <li>The State of Kansas ID Number for the supervisor to whom the employee's Travel &amp;<br/>Expenses approvals will be routed.</li> </ul>                              |
|      | Once you have all the information you need, you will go to the Travel & Expenses module.                                                                                     |

| Step | Action                                                                                                    |
|------|----------------------------------------------------------------------------------------------------|
| 3.   | From the home page, click on the <b>Travel and Expenses</b> link in the Menu.<br>Click the <b>Travel and Expenses</b> link.<br>Travel and Expenses |

### Travel & Expenses – Workflow Maintenance Supervisor Setup Training Guide

Statewide Management, Accounting and Reporting Tool

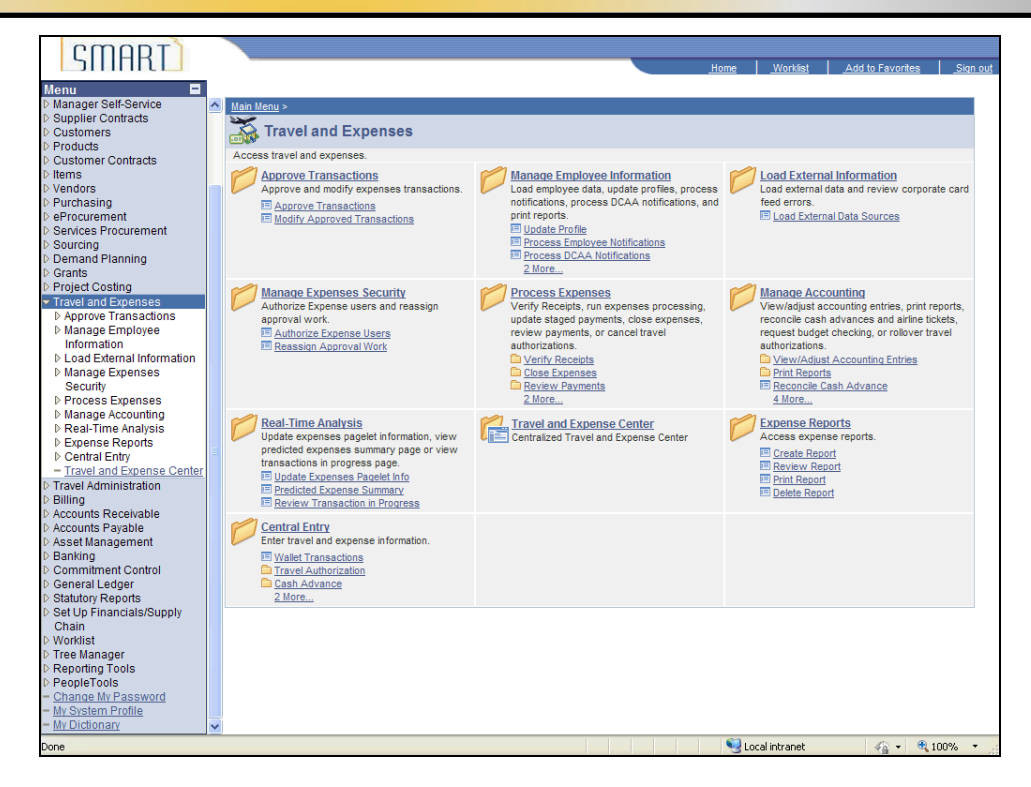

| Step | Action                                                                                                    |
|------|----------------------------------------------------------------------------------------------------|
| 4.   | SMART opens the Travel and Expenses menu.                                                                                 |
|      | Click the Manage Employee Information link.                                                                               |
|      | Manage Employee Information                                                                                               |
| 5.   | SMART opens the Manage Employee Information menu.                                                                         |
|      | Click the Update Profile link.                                                                                            |
|      | Update Profile                                                                                                    |
| 6.   | SMART opens the <b>Employee Profile (Edit)</b> page. Be certain the " <b>Find an Existing Value</b> " tab is highlighted. |

| CUUDT                                             |   |                                                                                             |      |               |        |          |            |         |
|---------------------------------------------------|---|---------------------------------------------------------------------------------------------|------|---------------|--------|----------|------------|---------|
| SIIIHKL                                           |   |                                                                                             | Home | Worklist      | Add to | Favorite | s <u>s</u> | iqn out |
| Menu 🗖                                            | 1 |                                                                                             |      |               |        |          |            |         |
| Procurement                                       | ~ |                                                                                             |      |               | New \  | Vindow   | Help L     | e       |
| Services Procurement                              |   |                                                                                             |      |               |        |          | 1.000      | iccp    |
| Demand Planning                                   |   | Employee Profile (Edit)                                                                     |      |               |        |          |            |         |
| ▷ Grants                                          |   | Enter any information you have and click Search Leave fields blank for a list of all values |      |               |        |          |            |         |
| Project Costing                                   |   |                                                                                             |      |               |        |          |            |         |
| Travel and Expenses                               |   | Find an Existing Value Add a New Value                                                      |      |               |        |          |            |         |
| D Approve Transactions                            |   |                                                                                             |      |               |        |          |            |         |
| Information                                       |   | Search by: EmpliD v begins with                                                             |      |               |        |          |            |         |
| - Update Profile                                  |   |                                                                                             |      |               |        |          |            |         |
| - Process Employee                                |   | Descette                                                                                    |      |               |        |          |            |         |
| Notifications                                     |   | Advanced Search                                                                             |      |               |        |          |            |         |
| - Process DCAA                                    |   |                                                                                             |      |               |        |          |            |         |
| - Corporate Card Report                           |   | Find an Existing Value Add a New Value                                                      |      |               |        |          |            |         |
| - Employee Data by                                |   |                                                                                             |      |               |        |          |            |         |
| Business Unit                                     |   |                                                                                             |      |               |        |          |            |         |
| D Load External Information                       |   |                                                                                             |      |               |        |          |            |         |
| Manage Expenses<br>Security                       |   |                                                                                             |      |               |        |          |            |         |
| Process Expenses                                  |   |                                                                                             |      |               |        |          |            |         |
| D Manage Accounting                               |   |                                                                                             |      |               |        |          |            |         |
| Real-Time Analysis                                |   |                                                                                             |      |               |        |          |            |         |
| Expense Reports                                   |   |                                                                                             |      |               |        |          |            |         |
| - Travel and Expense Center                       |   |                                                                                             |      |               |        |          |            |         |
| Travel Administration                             |   |                                                                                             |      |               |        |          |            |         |
| ▷ Billing                                         |   |                                                                                             |      |               |        |          |            |         |
| Accounts Receivable                               |   |                                                                                             |      |               |        |          |            |         |
| D Accounts Payable<br>D Asset Management          |   |                                                                                             |      |               |        |          |            |         |
| ▷ Banking                                         |   |                                                                                             |      |               |        |          |            |         |
| Commitment Control                                |   |                                                                                             |      |               |        |          |            |         |
| D General Ledger                                  |   |                                                                                             |      |               |        |          |            |         |
| D Statutory Reports<br>D Set Un Financials/Supply |   |                                                                                             |      |               |        |          |            |         |
| Chain                                             |   |                                                                                             |      |               |        |          |            |         |
| D Worklist                                        |   |                                                                                             |      |               |        |          |            |         |
| Tree Manager Depending Teolo                      |   |                                                                                             |      |               |        |          |            |         |
| D Reporting 100IS                                 |   |                                                                                             |      |               |        |          |            |         |
| - Change My Password                              |   |                                                                                             |      |               |        |          |            |         |
| - My System Profile                               |   |                                                                                             |      |               |        |          |            |         |
| - <u>My Dictionary</u>                            | ~ |                                                                                             |      |               |        |          |            | _       |
| Done                                              |   |                                                                                             | 📢 Lo | ocal intranet |        | 6 -      | 100%       | :       |

| Step | Action                                                                                                    |
|------|----------------------------------------------------------------------------------------------------|
| 7.   | The State of Kansas Employee ID Number for the person whose profile you are updating goes in the " <b>begins with</b> " field. |
|      | Click in the <b>begins with</b> field.                                                                                         |
| 8.   | Enter the desired information into the <b>begins with</b> field. For this simulation, enter "K0000220288".                     |

| CMODT                                                                |   |                                                                                               |      |                |    |                |        |     |
|----------------------------------------------------------------------|---|-----------------------------------------------------------------------------------------------|------|----------------|----|----------------|--------|-----|
| SHINNL                                                               |   |                                                                                               | Home | Worklist       |    | d to Favorites | Sign   | out |
|                                                                      |   |                                                                                               |      |                |    |                |        |     |
| Menu =                                                               |   |                                                                                               |      |                |    |                |        |     |
| Verfoculement                                                        | ^ |                                                                                               |      |                | Ne | w Window       | Help 📲 |     |
| D Services Procurement                                               |   |                                                                                               |      |                |    |                |        |     |
| Domond Blopping                                                      |   | Employee Profile (Edit)                                                                       |      |                |    |                |        |     |
| Crosto                                                               |   |                                                                                               |      |                |    |                |        |     |
| V Grains                                                             |   | Enter any information you have and click Search. Leave fields blank for a list of all values. |      |                |    |                |        |     |
| Travel and Exponence                                                 |   |                                                                                               |      |                |    |                |        |     |
| <ul> <li>Maver and Expenses</li> <li>Approve Transactions</li> </ul> |   | Find an Existing Value Add a New Value                                                        |      |                |    |                |        |     |
| T Monore Employee                                                    |   |                                                                                               |      |                |    |                |        |     |
| <ul> <li>Manage Employee</li> </ul>                                  |   | Secret law Emplity with K0000220289                                                           |      |                |    |                |        |     |
| Information                                                          |   | Search by. Emplo                                                                              |      |                |    |                |        |     |
| - Opdate Profile                                                     |   |                                                                                               |      |                |    |                |        |     |
| - Process Employee                                                   |   | Search Advanced Search                                                                        |      |                |    |                |        |     |
| Nouncations                                                          |   | Advanced Gearch                                                                               |      |                |    |                |        |     |
| - Process DCAA                                                       |   |                                                                                               |      |                |    |                |        |     |
| - Comparate Card Depart                                              |   | Find an Existing Value Add a New Value                                                        |      |                |    |                |        |     |
| = Corporate Card Report                                              |   |                                                                                               |      |                |    |                |        |     |
| Pusipess Unit                                                        |   |                                                                                               |      |                |    |                |        |     |
| Dusiness Onit                                                        |   |                                                                                               |      |                |    |                |        |     |
| D Load External mormation Napage Expension                           |   |                                                                                               |      |                |    |                |        |     |
| Popurity                                                             |   |                                                                                               |      |                |    |                |        |     |
| N Process Expenses                                                   |   |                                                                                               |      |                |    |                |        |     |
| Nanage Accounting                                                    |   |                                                                                               |      |                |    |                |        |     |
| Real-Time Analysis                                                   |   |                                                                                               |      |                |    |                |        |     |
| D Expense Reports                                                    |   |                                                                                               |      |                |    |                |        |     |
| Central Entry                                                        |   |                                                                                               |      |                |    |                |        |     |
| - Travel and Expense Center                                          |   |                                                                                               |      |                |    |                |        |     |
| ▷ Travel Administration                                              |   |                                                                                               |      |                |    |                |        |     |
| ▷ Billing                                                            |   |                                                                                               |      |                |    |                |        |     |
| Accounts Receivable                                                  |   |                                                                                               |      |                |    |                |        |     |
| Accounts Pavable                                                     |   |                                                                                               |      |                |    |                |        |     |
| Asset Management                                                     |   |                                                                                               |      |                |    |                |        |     |
| ▷ Banking                                                            |   |                                                                                               |      |                |    |                |        |     |
| Commitment Control                                                   |   |                                                                                               |      |                |    |                |        |     |
| D General Ledger                                                     |   |                                                                                               |      |                |    |                |        |     |
| Statutory Reports                                                    |   |                                                                                               |      |                |    |                |        |     |
| Set Up Financials/Supply                                             |   |                                                                                               |      |                |    |                |        |     |
| Chain                                                                |   |                                                                                               |      |                |    |                |        |     |
| ▷ Worklist                                                           |   |                                                                                               |      |                |    |                |        |     |
| Tree Manager                                                         |   |                                                                                               |      |                |    |                |        |     |
| Reporting Tools                                                      |   |                                                                                               |      |                |    |                |        |     |
| D PeopleTools                                                        |   |                                                                                               |      |                |    |                |        |     |
| - Change My Password                                                 |   |                                                                                               |      |                |    |                |        |     |
| - My System Profile                                                  |   |                                                                                               |      |                |    |                |        |     |
| - My Dictionary                                                      | ~ |                                                                                               |      |                |    |                |        |     |
| Done                                                                 |   |                                                                                               |      | Local intranet |    | - A - C        | 100%   | • , |

| Step | Action                          |
|------|---------------------------------|
| 9.   | Click the <b>Search</b> button. |

| OCODI                              |                    |                          |          |                   |                       |                  |               |                 |
|------------------------------------|--------------------|--------------------------|----------|-------------------|-----------------------|------------------|---------------|-----------------|
| <b>UTHER</b>                       |                    |                          |          |                   |                       |                  |               |                 |
|                                    |                    |                          |          |                   | <u>Home</u> <u>Wo</u> | rklist Add t     | o Favorites   | <u>Sign out</u> |
| Menu 🖃                             |                    |                          |          |                   |                       |                  |               |                 |
| Procurement                        |                    |                          |          |                   | NowW                  | indow Holp I C   | uctomizo Rog  | a 🗈 🗖           |
| Services Procurement               |                    |                          |          |                   | INCW VI               | Indow [ Help ] C | ustornize Fag | E I http        |
| Sourcing                           |                    |                          |          |                   |                       |                  |               |                 |
| Demand Planning                    | Employee Data      | Organizational Data User | Defaults | Bank Accounts     |                       |                  |               | -               |
| Grants                             | Anthony On         | art                      |          |                   |                       |                  |               |                 |
| Project Costing                    | Anthony Sh         | lart                     |          |                   |                       |                  |               |                 |
| Travel and Expenses                | Employoo Informati | 00                       |          |                   |                       |                  |               |                 |
| Approve Transactions               | Employee mormau    | on                       |          |                   |                       |                  |               |                 |
|                                    | *Last Name:        | Smart                    |          | *First Name:      | Anthony               |                  |               |                 |
| Information                        |                    |                          |          |                   | -                     |                  |               |                 |
| - Update Profile                   | Telephone:         |                          |          | Employee Base:    | OHome                 |                  |               |                 |
| - Process Employee                 |                    |                          |          |                   | Office                |                  |               |                 |
| Notifications                      | *Personnel Status: | Employee                 | *        |                   | Quere 4 44            |                  |               |                 |
| - Process DCAA                     |                    |                          |          | Payments Sent To: | Home Address          |                  |               |                 |
| Notifications                      |                    |                          |          |                   | Mailing Address       |                  |               |                 |
| = Corporate Card Report            | Home Address       |                          |          |                   |                       |                  |               |                 |
| Business Unit                      | _                  |                          |          |                   |                       |                  |               |                 |
| ▶ Load External Information        | Country:           | JSA 🔍 United States      |          |                   |                       |                  |               |                 |
| Manage Expenses                    | Addrose 1:         | E10 CW O0th              |          |                   |                       |                  |               |                 |
| Security                           | Audress I.         | 519 500 2901             |          |                   |                       |                  |               |                 |
| Process Expenses                   | Address 2:         |                          |          |                   |                       |                  |               |                 |
| D Manage Accounting                |                    |                          |          |                   |                       |                  |               |                 |
| Real-Time Analysis                 | Address 3:         |                          |          |                   |                       |                  |               |                 |
| Expense Reports                    | City:              | awrence                  |          |                   |                       |                  |               |                 |
| Central Entry                      | ong.               | amoneo                   |          |                   |                       |                  |               |                 |
| - Travel and Expense Center        | County:            | ouglas                   | Postal:  | 66253             |                       |                  |               |                 |
| I ravel Administration             | Stato:             | C Kansas                 |          |                   |                       |                  |               |                 |
| D Billing<br>NAccounts Receivable  | State.             | S Q Ransas               |          |                   |                       |                  |               |                 |
| D Accounts Receivable              | Mailing Address    |                          |          |                   |                       |                  |               |                 |
| Accounts r ayable Asset Management |                    |                          |          |                   |                       |                  |               |                 |
| ▷ Banking                          | Country:           | Q                        |          |                   |                       |                  |               |                 |
| Commitment Control                 | Address A          |                          |          |                   |                       |                  |               |                 |
| ▷ General Ledger                   | Address 1:         |                          |          |                   |                       |                  |               |                 |
| Statutory Reports                  | Address 2:         |                          |          |                   |                       |                  |               |                 |
| Set Up Financials/Supply           |                    |                          |          |                   |                       |                  |               |                 |
| Chain                              | Address 3:         |                          |          |                   |                       |                  |               |                 |
| ▷ Worklist                         |                    |                          |          |                   |                       |                  |               |                 |
| ▷ Tree Manager                     |                    |                          |          |                   |                       |                  |               |                 |
| P Reporting Lools                  | City:              |                          |          |                   |                       |                  |               |                 |
| - Change My Password               | Country            |                          | Destal   |                   |                       |                  |               |                 |
| = My System Profile                | County:            |                          | POSIAI:  |                   |                       |                  |               | -               |
| - My Dictionary                    | 1                  |                          |          |                   |                       |                  |               |                 |
|                                    | ll∎l               |                          |          |                   | 61                    |                  |               |                 |
| Done                               |                    |                          |          |                   | Second Intra          | anet             | - 🖓 🕶 🔍 10    | 0% -            |

| Step | Action                                                                                                    |
|------|----------------------------------------------------------------------------------------------------|
| 10.  | SMART opens the employee profile to the <b>Employee Data Tab</b> . There are a series of tabs across the top of the page. To change the supervisor's information, you will go to the <b>Organizational Data Tab</b> . |
|      | Click the <b>Organizational Data</b> tab.                                                                                                    |

| a man T                     |                                                                                 |                                                        |
|-----------------------------|---------------------------------------------------------------------------------|--------------------------------------------------------|
| SITIARI                     |                                                                                 |                                                        |
|                             |                                                                                 | Home Worklist Add to Favorites Sign out                |
| Menu 🗖                      |                                                                                 |                                                        |
| Procurement                 |                                                                                 | New Window   Help   Customize Page   🚇 🦷               |
| Services Procurement        |                                                                                 |                                                        |
| D Sourcing                  | Invon Data Organizational Data Llear Defaulte Park Accounte                     |                                                        |
| Demand Planning             | ojee Data Organizational Data Osel Deladits Datik Accounts                      |                                                        |
| D Grants<br>Anth            | hony Smart                                                                      |                                                        |
| Travel and Exponence        | nony emarc                                                                      |                                                        |
| Annrove Transactions        |                                                                                 |                                                        |
| Manage Employee Experi      | nses Processing Data                                                            | Find   View All First                                  |
| Information                 |                                                                                 | V Default Brafile                                      |
| - Undate Profile            | d for Expenses: Yes                                                             |                                                        |
| = Process Employee          | son for Status: Beased All Validation Edite                                     | Ignore Authorized Amounts                              |
| Notifications               | son for status. Passed Air validation Edits                                     |                                                        |
| - Process DCAA HR In        | nformation                                                                      | Supervisor Information                                 |
| Notifications               | Active V                                                                        |                                                        |
| - Corporate Card Report     | iployee Status: rouve v                                                         | *ID: K000022028 Q                                      |
| - Employee Data by Hire     | e Date: 12/01/2012                                                              | Name: Smort Rep                                        |
| Business Unit *GL           | Init: 17300 Q Department of Administration                                      | indiric. Onlar, Dea                                    |
| D Load External Information | Deparament of Administration                                                    |                                                        |
| D Manage Expenses *Dep      | partment: 1733010000 Q. Office of Info Technology Serv                          |                                                        |
| Security                    | una Das Davieste 🔽 Una Rusinana Unit Dafault                                    |                                                        |
| D Process Expenses Hou      | urs Per Period: 🕑 Use Business Unit Default                                     |                                                        |
| D Manage Accounting Job     | b Title: Senior Administrative Asst                                             |                                                        |
| Evense Reports              | Ficial Stations I and an Otate Office Duilding                                  |                                                        |
| D Central Entry             | Icial Station. Landon State Onice Building                                      |                                                        |
| - Travel and Expense Center |                                                                                 |                                                        |
| Travel Administration       |                                                                                 |                                                        |
| ▷ Billing                   | ult Chartheld Values                                                            |                                                        |
| Accounts Receivable         | Unit Fund Bud Unit Program Project Svc Loc A                                    | gy Use ChartField 2 Fund Affil Affiliate 1             |
| Accounts Payable 1730       | 00 Q 1000 Q 0500 Q 01031 Q                                                      |                                                        |
| Asset Management            |                                                                                 |                                                        |
| D Banking                   |                                                                                 |                                                        |
| D Commitment Control Cash   | h Advance Level                                                                 |                                                        |
| D Statutory Reports         | Rusiness linit 1000 00 USD                                                      |                                                        |
| D Set Un Financials/Supply  | Sassife Amount                                                                  |                                                        |
| Chain                       | ) specific Amount                                                               |                                                        |
| D Worklist                  | ) None                                                                          |                                                        |
| ▷ Tree Manager              |                                                                                 |                                                        |
| ▷ Reporting Tools           |                                                                                 |                                                        |
| D PeopleTools               | 0-I-                                                                            |                                                        |
| - Change My Password Expe   | ense kole                                                                       |                                                        |
| - My System Profile If de   | esired, an expenses role can be associated with this employee. Please note that | at only one role can be assigned, per employee, no 🛛 🗠 |
| - My Dictionary             |                                                                                 | >                                                      |
| Done                        |                                                                                 | Second intranet 🛛 🖓 👻 🔍 100% 🔹 💡                       |

| Step | Action                                                                                                    |
|------|----------------------------------------------------------------------------------------------------|
| 11.  | You will update the employee's supervisor in the " <b>Supervisor Information</b> " box. Most<br>often, this box will be pre-populated by information from SHARP. Changes occurring in<br>SHARP often cause this information to also change in SMART. Manually entering the<br>supervisor's Employee ID number here, though, will leave the information here until it is<br>changed again from this page, even if the employee's supervisor changes in SHARP.<br>Click in the <b>Supervisor Information *ID</b> field.<br>K000022028 |
| 12.  | Type the <b>State of Kansas Employee ID Number</b> for the person serving as the employee's supervisor.<br>Enter the desired information into the <b>ID</b> field. For this simulation, enter "K0000220283".                                                                                                    |

| 3                                    | -   |                                                                                 |                   |                    |                      |          |
|--------------------------------------|-----|---------------------------------------------------------------------------------|-------------------|--------------------|----------------------|----------|
| CMART                                |     |                                                                                 |                   |                    |                      |          |
|                                      |     |                                                                                 | Home              | <u>Worklist</u>    | Add to Favorites     | Sign out |
| Menu 🗖                               | 1   |                                                                                 |                   |                    |                      |          |
| Procurement                          |     |                                                                                 |                   | Now Window LH      | Iolo I Customizo Pr  |          |
| Services Procurement                 |     |                                                                                 |                   | New Willdow   H    | eip   Gustoffilze Fa | ge Inttp |
| Sourcing                             |     |                                                                                 |                   |                    |                      |          |
| Demand Planning                      |     | Employee Data Organizational Data User Defaults Bank Accounts                   |                   |                    |                      |          |
| Grants                               |     | Anthony Omort                                                                   |                   |                    |                      |          |
| Project Costing                      |     | Anthony Smart                                                                   |                   |                    |                      |          |
|                                      |     |                                                                                 |                   |                    |                      |          |
| Approve Transactions                 |     | Expanses Drocessing Data                                                        |                   |                    | ried by free         | All Circ |
| Manage Employee                      |     | Expenses Processing bata                                                        |                   |                    | ring   view.         | All Firs |
| Information                          |     | Valid for Expenses: Yes                                                         | Default P         | Profile            |                      |          |
| - Update Profile                     |     |                                                                                 | 📃 Ignore Au       | uthorized Amounts  |                      |          |
| <ul> <li>Process Employee</li> </ul> |     | Reason for Status: Passed All Validation Edits                                  |                   |                    |                      |          |
| Notifications                        |     | UR Information                                                                  | Supopricor        | Information        |                      |          |
| - Process DCAA                       |     | In montation                                                                    | Supervisor        | monnauon           |                      |          |
| Notifications                        |     | Employee Status: Active                                                         | *ID:              | 0000220            | 283                  |          |
| - Employee Data by                   |     | 12/01/2012                                                                      |                   | 0000220            | 2001 -               |          |
| Business Unit                        |     | Hire Date:                                                                      | Name:             | Smart,B            | ea                   |          |
| NL and External Information          |     | *GL Unit: 17300 Q Department of Administration                                  |                   |                    |                      | =        |
| D Manage Expenses                    |     | *Department: 1733010000 Office of lofe Technology Serv                          |                   |                    |                      |          |
| Security                             |     | Department. In oso rooto a Conce of milo recimology Serv                        |                   |                    |                      |          |
| Process Expenses                     |     | Hours Per Period: Vise Business Unit Default                                    |                   |                    |                      |          |
| Manage Accounting                    |     |                                                                                 |                   |                    |                      |          |
| Real-Time Analysis                   |     | JOD Httle: Senior Administrative Asst                                           |                   |                    |                      |          |
| Expense Reports                      |     | Official Station: Landon State Office Building                                  |                   |                    |                      |          |
| Central Entry                        |     |                                                                                 |                   |                    |                      |          |
| - Travel and Expense Center          |     |                                                                                 |                   |                    |                      |          |
| Travel Administration                |     | Default ChartField Values                                                       |                   |                    |                      |          |
| ▷ Billing                            |     |                                                                                 |                   |                    |                      |          |
| Accounts Receivable                  |     | <u>GL Unit</u> Fund Bud Unit Program Project Svc Loc                            | Agy Use           | ChartField 2       | Fund Affil Affil     | iate 1   |
| Accounts Payable                     |     | 17300 Q 1000 Q 0500 Q 01031 Q Q                                                 |                   | Q                  | Q 🗌 Q 🗌              | Q 1      |
| Asset Management<br>Desking          |     |                                                                                 |                   |                    |                      |          |
| D Banking                            |     |                                                                                 |                   |                    |                      |          |
| Commitment Control                   |     | Cash Advance Level                                                              |                   |                    |                      |          |
| D Statutary Reports                  |     | Business Unit 1 000 00 USD                                                      |                   |                    |                      |          |
| D Set Lin Einanciale/Supply          |     |                                                                                 |                   |                    |                      |          |
| Chain                                |     | O Specific Amount                                                               |                   |                    |                      |          |
| D Worklist                           |     | ○ None                                                                          |                   |                    |                      |          |
| Tree Manager                         |     |                                                                                 |                   |                    |                      |          |
| Reporting Tools                      |     |                                                                                 |                   |                    |                      |          |
| ▷ PeopleTools                        |     |                                                                                 |                   |                    |                      | _        |
| - Change My Password                 |     | Expense Role                                                                    |                   |                    |                      |          |
| - My System Profile                  |     | "If desired, an expenses role can be associated with this employee. Please note | that only one rol | e can be assigned. | per employee, no     | *        |
| - My Dictionary                      | ~ < |                                                                                 |                   |                    |                      | >        |
|                                      |     |                                                                                 |                   | Local intrapet     |                      | 100% -   |

| Step | Action                                                                              |
|------|-------------------------------------------------------------------------------------|
| 13.  | To enter the supervisor ID you just typed, you must save this information to SMART. |
|      | Click the <b>Right</b> scrollbar.                                                   |

### Travel & Expenses – Workflow Maintenance Supervisor Setup Training Guide

Statewide Management, Accounting and Reporting Tool

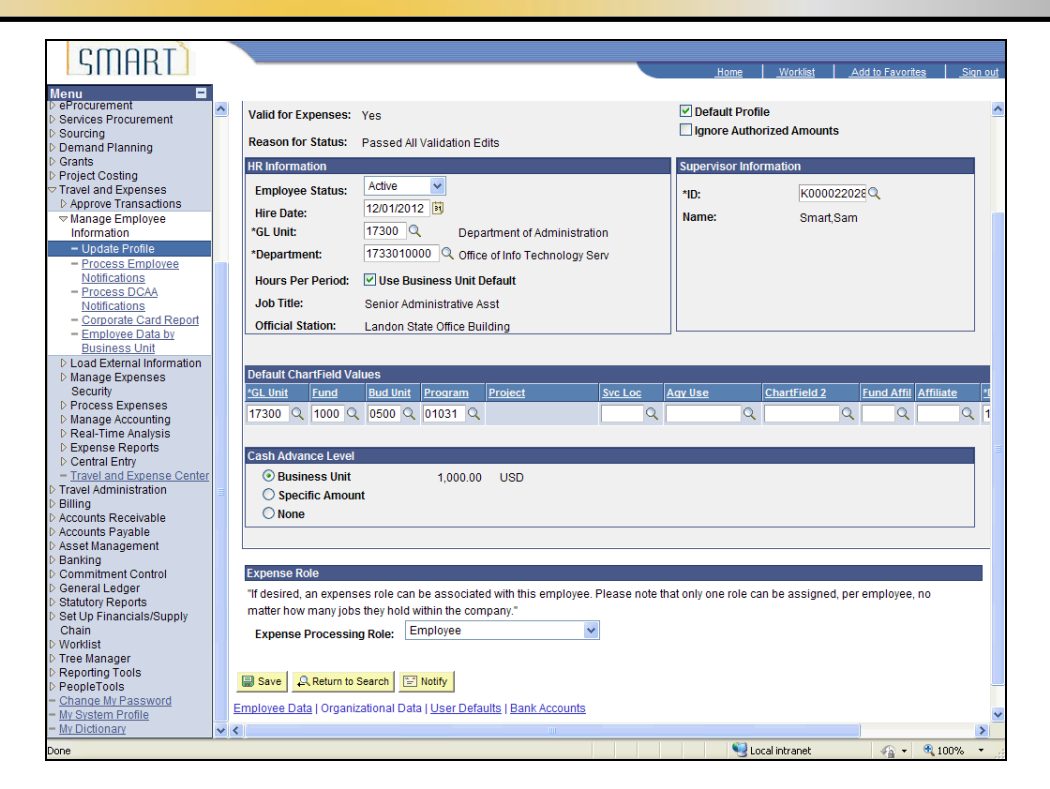

| Step | Action                                                                                                    |
|------|----------------------------------------------------------------------------------------------------|
| 14.  | Click the <b>Save</b> button.                                                                                                    |
| 15.  | <ul><li><b>IMPORTANT:</b> As a rule of thumb, a supervisor entered into SMART following this process will stay in SMART until updated again.</li><li>However, it is highly recommended to check the employee's profile to make certain the supervisor setting is correct before creating an expense report.</li></ul> |
| 16.  | FANTASTIC!<br>You have now completed the process for updating a supervisor in SMART.<br>End of Procedure.                                                                                                    |